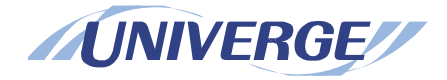

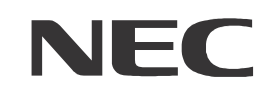

# Guia de Referência do SP350

Revisão 1.0 Julho 2010

## DECLARAÇÃO DE RESPONSABILIDADE

A NEC reserva-se o direito de modificar as especificações, funções ou características a qualquer hora e sem comunicação prévia.

A NEC preparou este documento para uso de funcionários e clientes. As informações aqui contidas são propriedade da NEC e não deverão ser reproduzidas sem aprovação, por escrito da NEC. Todos os nomes de marcas e produtos mencionados neste documento são marcas registradas de suas respectivas empresas.

NEC Brasil S.A.

# CONTEÚDO

| NON  | <i>I</i> E E FUNÇÃO DE CADA COMPONENTE NO PAINEL PRINCIPAL                        | 1    |
|------|-----------------------------------------------------------------------------------|------|
| 1. 0 | PERAÇÃO BÁSICA                                                                    | 3    |
| IN   | IICIAR A PARTIR DO BOTÃO START NA BARRA DE TAREFAS                                | 3    |
| IN   | IÍCIO A PARTIR DO ÍCONE SHORTCUT (ATALHO)                                         | 3    |
| FI   | NALIZAÇÃO A PARTIR DO ÍCONE DA BARRA DE TAREFAS                                   | 3    |
| FI   | NALIZAÇÃO ATRAVÉS DO BOTÃO EXIT NO PAINEL PRINCIPAL                               | 4    |
| D    | ISCAGEM A PARTIR DO NÚMERO DE DESTINO                                             | 4    |
| D    | ISCAGEM A PARTIR DE MEMBRO REGISTRADO                                             | 4    |
| D    | ISCAGEM A PARTIR DO HISTÓRICO DE CHAMADAS                                         | 5    |
| D    | ISCAGEM A PARTIR DOS CONTATOS DO MICROSOFT OUTLOOK                                | 5    |
| R    | ECEPÇÃO DE UMA CHAMADA PARA VOCÊ (PRIME LINE)                                     | 6    |
| RI   | ECEPÇÃO DE UMA CHAMADA PARA OUTRA PESSOA (SUB-LINE)                               | 6    |
| H    | ABILITAR QUALQUER PESSOA PARA ATENDER UMA CHAMADA EM ESPERA                       | 6    |
| P/   | ARA HABILITAR APENAS VOCÊ PARA ATENDER UMA CHAMADA EM RETENÇÃO (RETENÇÃO EXCLUSIV | A) 7 |
| P/   | ARA RESTABELECER A CHAMADA RETIDA                                                 | 7    |
| P/   | ARA RESTABELECER A CHAMADA RETIDA EXCLUSIVAMENTE                                  | 7    |
| RI   | EALIZAÇÃO DE UM TRANSFERÊNCIA DIRETA                                              | 8    |
| RI   | EALIZAÇÃO DE UMA TRANSFERÊNCIA DE CONSULTA                                        | 8    |
| C    | ONTROLE DO VOLUME DO TOQUE                                                        | 8    |
| C    | ONTROLE DO VOLUME DO FONE DE OUVIDO                                               | 8    |
| 2. 0 | UTRAS FACILIDADES ÚTEIS                                                           | 9    |
| E    | XIBIÇÃO NA LISTA DE CONTATOS                                                      | g    |
| E    | XIBIÇÃO SOBRE O HISTÓRICO DE CHAMADA                                              | g    |
| El   | NVIAR IM ENVIANDO O NÚMERO DE TELEFONE DE DESTINO                                 | 10   |
| El   | NVIAR IM COM HISTÓRICO DE CHAMADA                                                 | 10   |
| El   | NVIAR IM COM A AGENDA DO MICROSOFT OUTLOOK                                        | 10   |
| IN   | IĆIO                                                                              | 10   |
| FI   | NALIZAR                                                                           | 11   |
| S    | AIR                                                                               | 11   |

# NOME E FUNÇÃO DE CADA COMPONENTE NO PAINEL PRINCIPAL

Skin Padrão

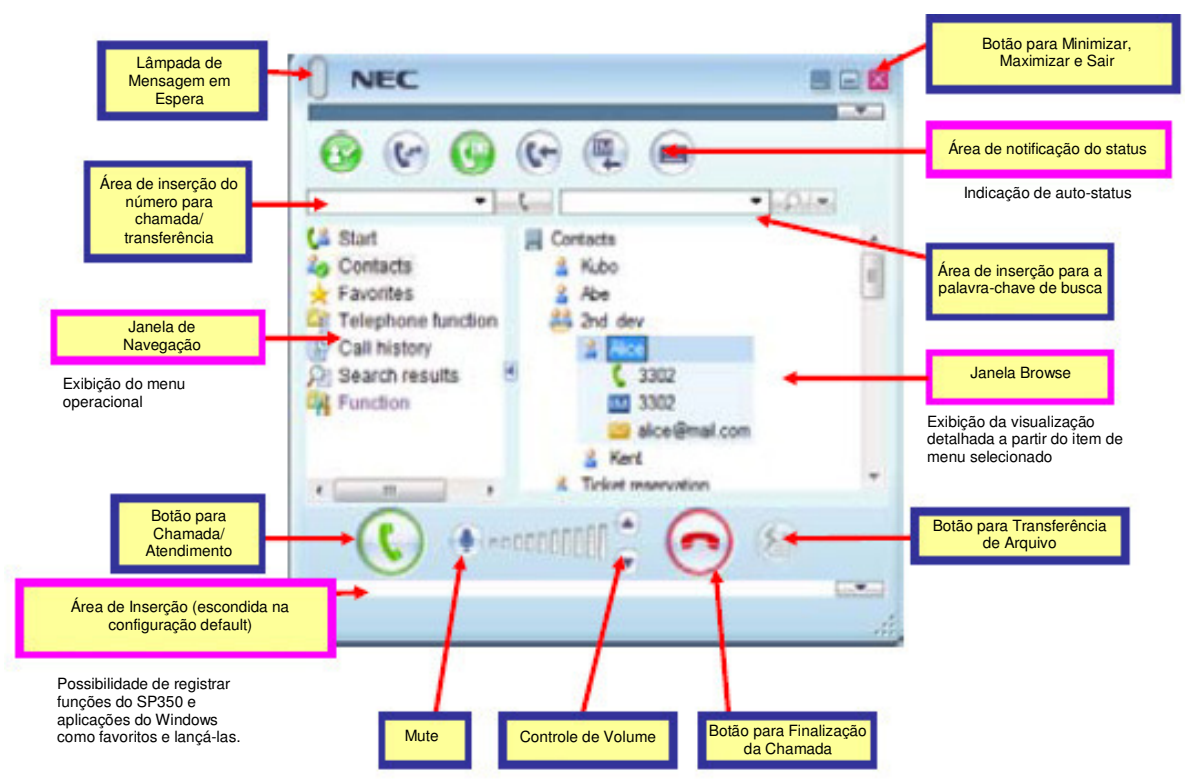

#### Visual da Barra de Ferramentas

Possibilidade de utilização do SP350 sem sobrepor outras aplicações

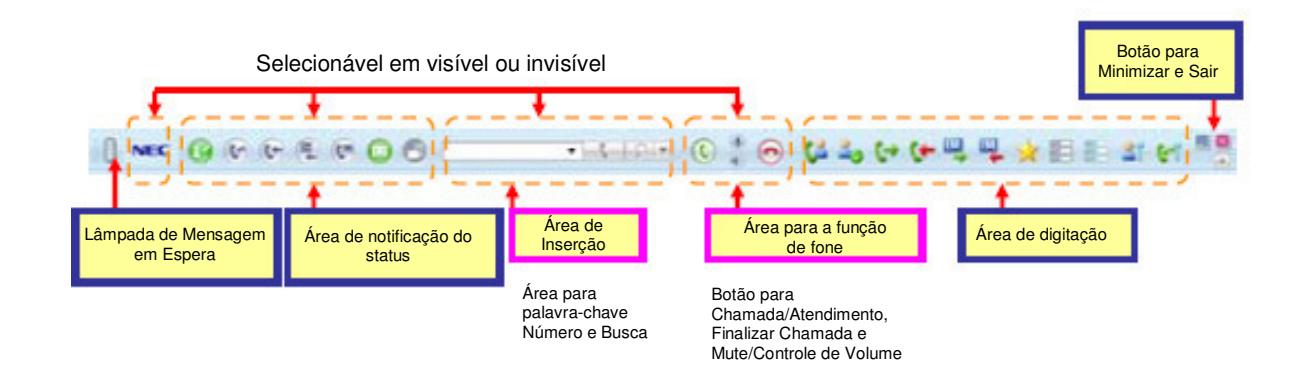

# 1. OPERAÇÃO BÁSICA

: Início/Finalização

#### INICIAR A PARTIR DO BOTÃO START NA BARRA DE TAREFAS

(1) Clicar no botão [Start] e selecionar [All Programs]-> [UNIVERGE Soft Client SP350]-> [SP350]

(2) Inserir o número do ramal e senha no campo [Login:] e [Passwd:]

(3) Clicar em

(4) O SP350 iniciará

\* O número do ramal está configurado para "Login:" e "Password:" por default. Inserir o número do ramal ao iniciar o Softphone pela primeira vez. Quando a senha for alterada, inserir a senha.

#### INÍCIO A PARTIR DO ÍCONE SHORTCUT (ATALHO)

(1) Clicar duas vezes em

(2) Inserir o número do ramal e a senha no campo [Login:] e [Passwd:]

(3) Clicar em

(4) O SP350 iniciará

\* O número do ramal está configurado para "Login:" e "Password:" por default. Inserir o número do ramal ao iniciar o Softphone pela primeira vez. Quando a senha for alterada, inserir a senha.

#### FINALIZAÇÃO A PARTIR DO ÍCONE DA BARRA DE TAREFAS

(1) Clicar com o botão direito em 🔁 na barra de tarefas. Em seguida clicar em [Exit] no menu.

(2) Clicar em <u>na caixa de diálogo de confirmação</u>

#### FINALIZAÇÃO ATRAVÉS DO BOTÃO EXIT NO PAINEL PRINCIPAL

- (1) Clicar em⊠ no Painel Principal
- (2) Clicar em <u>na caixa de diálogo de confirmação</u>
- : Estabelecimento de uma chamada

#### DISCAGEM A PARTIR DO NÚMERO DE DESTINO

- (1) Clicar em \_\_\_\_\_e, em seguida inserir o número de destino através do teclado
- (2) Pressionar a tecla [Enter] ou clicar em
- (3) Clicar em 📀 para finalizar a conversação

#### DISCAGEM A PARTIR DE MEMBRO REGISTRADO

- (1) Clicar em 🕹 Contacts na Janela de Navegação
- (2) Clicar em 🖩 Contacts e exibir as informações detalhadas (\* O pré-registro é requerido)
- Clicar no destino para efetuar a chamada
- (3) Clicar em [Phone Number] e, em seguida clicar em <u>a</u> na caixa de diálogo de confirmação
- (4) Clicar em 📀 para finalizar a conversação

| Contacts       |
|----------------|
| 2513           |
| \$ 2514        |
| 🖆 <b>5</b> 05  |
| \$ 2517        |
| 2517           |
| 🐸 bob@mail.com |

| Como adiciona                                                                                                    | r/excluir/editar m | nembros em "Contact"                                                                                               |
|----------------------------------------------------------------------------------------------------|--------------------|----------------------------------------------------------------------------------------------------|
| [ [Adicionando um novo contato]                                                                                  | <b></b>            | [Deletando]                                                                                                    |
| (1) Clicar com o botão direito no item superior do<br>contato ou grupo para adicionar                            |                    | <ol> <li>Clicar no contato ou em informações<br/>detalhadas para excluir</li> </ol>                                |
| (2) Clicar em [Add a Contact] e, em seguida<br>enviar os itens necessários na tela [Contact<br>Setting]          |                    | (2) Clicar com o botão direito no contato ou<br>informações detalhadas e, em seguida clicar<br>em [Delete] no menu |
| (3) Clicar em                                                                                                    | =                  | (3) Clicar em Yes na caixa de diálogo                                                                              |
| [Editing]                                                                                                    | THE PARTY OF       | de confirmação                                                                                                    |
| <ul><li>(1) Clicar no contato ou nas informações</li><li>detalhadas para alterar</li></ul>                       |                    | 0+0+++                                                                                                    |
| <ul><li>(2) Clicar com o botão direito no contato ou informade, em seguida clicar em [Setting] no menu</li></ul> | ções detalhadas    |                                                                                                    |
| (3) Alterar os dados e clicar em                                                                                 |                    | /<br>/                                                                                                    |

#### DISCAGEM A PARTIR DO HISTÓRICO DE CHAMADAS

- (1) Clicar no tipo de histórico de chamada (exemplo: 🐦) de histórico de chamada 🔛 na Janela Navigation
- 2) Clicar em [Phone number] dos dados de histórico detalhados do destino
- (3) Clicar em <u>una caixa de diálogo de confirmação</u>
- (4) Clicar em 📀 para finalizar a conversação

#### DISCAGEM A PARTIR DOS CONTATOS DO MICROSOFT OUTLOOK

- (1) Trocar a visualização de Outlook para
- (2) Selecionar um número na janela de exibição de número na barra de tarefas do Softphone.
- (3) Clicar em Call/Transfer na barra de tarefas do Softphone
- (4) Clicar em 📀 para finalizar a conversação

#### : Recepção de uma chamada RECEPÇÃO DE UMA CHAMADA PARA VOCÊ (PRIME LINE)

- (1) (Message Waiting Lamp) irá piscar em vermelho e o Softphone irá tocar
- (2) Clicar em 🕻 Stati na Janela de Navegação
- (3) Clicar em 🔃 na tela [Start]
- (4) Clicar em 📀 para finalizar a conversação

#### RECEPÇÃO DE UMA CHAMADA PARA OUTRA PESSOA (SUB-LINE)

#### : Utilização de Start

- (1) Clicar em 🗳 💷 na Janela de Navegação
- (2) Clicar em 😻 na tela [Start]
- (3) Clicar em 📀 para finalizar a conversação

#### : Utilização das Linhas

- (1) Clicar em 🗐 da função Telefone 🤗 na Janela de Navegação
- (2) Clicar no botão de linha que está piscando em vermelho
- (3) Clicar em 📀 para finalizar a conversação

### : Colocando uma Chamada em Retenção/ Transferência de uma Chamada HABILITAR QUALQUER PESSOA PARA ATENDER UMA CHAMADA EM ESPERA

\* Dependerá da configuração do sistema qual tipo de retenção irá funcionar.

#### : Colocando uma chamada em retenção

(1) Clicar em Ӣ quando a chamada estiver em andamento

(2) Clicar em 📀

#### : Colocando uma chamada em retenção através da facilidade Grupo de Estacionamento de Chamada

(1) Clicar em Ӣ quando a chamada estiver em andamento

(2) [G Hold x] será exibido na tela [Start]. Informar a atual parte chamada de que a chamada está retida no Número x e clicar em 📀

# PARA HABILITAR APENAS VOCÊ PARA ATENDER UMA CHAMADA EM RETENÇÃO (RETENÇÃO EXCLUSIVA)

(1) Clicar com o botão direito em Ӣ e, em seguida clicar em [Exclusive Hold] no menu exibido (2) Clicar em 📀 para finalizar a conversação

#### PARA RESTABELECER A CHAMADA RETIDA

#### Restabelecimento da chamada retida

(1) Clicar em 🕔 ou 😻

(2) Clicar em 📀 para finalizar a conversação

- : Restabelecimento da chamada retida pela facilidade de Grupo de Estacionamento de Chamadas
- (1) Clicar no botão [G Hold x] no estado de retenção
- (2) Clicar em 📀 para finalizar a conversação

#### PARA RESTABELECER A CHAMADA RETIDA EXCLUSIVAMENTE

(1) Clicar em 🕓 ou 😻

(2) Clicar em 💿 para finalizar a conversação

#### REALIZAÇÃO DE UM TRANSFERÊNCIA DIRETA

(1) Clicar em Ӣ

(2) Anunciar a chamada para o receptor de transferência verbalmente

#### REALIZAÇÃO DE UMA TRANSFERÊNCIA DE CONSULTA

(1) Clicar em 堡

(2) Enviar o número do ramal de destino (receptor de transferência) para transferir a chamada

(3) Quando o receptor da transferência atender a chamada, informar que é a transferência de chamada e clicar em

#### : Controle de Volume CONTROLE DO VOLUME DO TOQUE

(1) Clicar no controle de volume ( ) ao receber uma chamada ou quando estiver no estado livre.

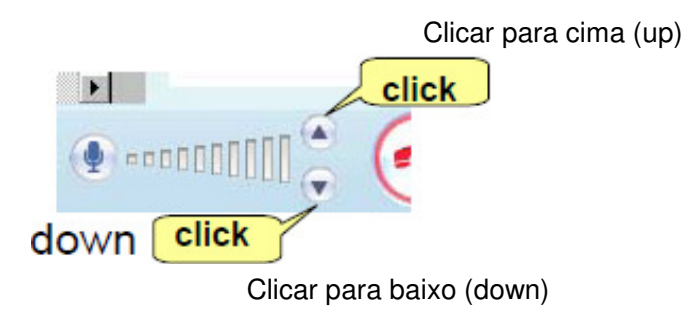

#### CONTROLE DO VOLUME DO FONE DE OUVIDO

(1) Clicar no controle de volume ( 🖲 🐨 ) enquanto estiver falando ou estabelecendo uma chamada.

# 2. OUTRAS FACILIDADES ÚTEIS

: Exibição do status de destino (Presence) \*quando opcionalmente o servidor de presença existir

#### **EXIBIÇÃO NA LISTA DE CONTATOS**

(1) Clicar em 💫 Contacts na Janela de Navegação

(2) Clicar em 🗏 Contacts e, em seguida as informações detalhadas incluindo-se a de presença serão exibidas.

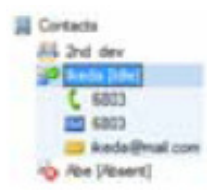

#### EXIBIÇÃO SOBRE O HISTÓRICO DE CHAMADA

(1) Clicar no tipo de histórico de chamada (exemplo: <sup>(\*)</sup>) de histórico de chamada <sup>(\*)</sup> na Janela de Navegação
(2) Informações detalhadas incluindo presença serão exibidas

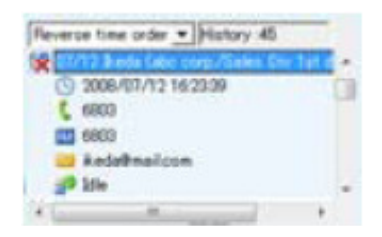

#### : IM (Mensagem Instantânea)

#### ENVIAR IM ENVIANDO O NÚMERO DE TELEFONE DE DESTINO

(1) Clicar em 💵 (envio de IM) e 🏁 na Janela de Navegação e, em seguida a tela [IM send] será exibida.

(2) Enviar o número do ramal para enviar IM no campo [Number Setting]

(3) Clicar em e, então enviar a mensagem

(4) Clicar em Send

#### ENVIAR IM COM HISTÓRICO DE CHAMADA

(1) Clicar no tipo de histórico de chamada (exemplo: 🐦) de histórico de chamada 🔛 na Janela Navigation

(2) Clicar no histórico de destino para enviar mensagem

3) Clicar em [IM Number] nos dados detalhados e, então enviar mensagem

(4) Clicar em Send

#### ENVIAR IM COM A AGENDA DO MICROSOFT OUTLOOK

(1) Trocar a visualização do Outlook para 🔙 Contacts

(2) Selecionar um número na janela de exibição do número na barra de ferramentas do Softphone.

(3) Clicar em **Sent messor** na barra de ferramentas do Softphone e, em seguida enviar a mensagem

(4) Clicar em Send

: Reunião

INÍCIO

#### : Configuração de uma Reunião (Lider)

(1) Clicar em 🔤 na tela [Start] quando a comunicação estiver em andamento

(2) A parte pretendida clica em <u>a caixa</u> na caixa de diálogo [Convite para participar de uma reunião]

#### : Juntar-se a uma Reunião (participante)

- (1) A parte pretendida (Lider) clica em 🔤
- (2) Clicar em <u>a caixa</u> na caixa de diálogo [Convite para participar de uma reunião]

#### FINALIZAR

#### : Finalizar uma Reunião (Lider)

- (1) Clicar em [File] e em seguida em [Finalizar a reunião e sair] quando a reunião estiver em andamento
- (2) Clicar em \_\_\_\_\_ na caixa de diálogo [Convite para participar de uma reunião]
- (3) Clicar em cancel na caixa de diálogo [Preservation folder setting]

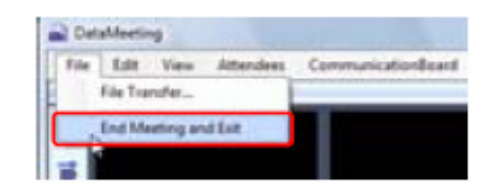

SAIR

#### : Sair de uma Reunião (participante)

- (1) Clicar em [File] e, em seguida em [Deixar e Sair] quando a reunião estiver em andamento
- (2) Clicar em <u>a caixa de diálogo</u> [Confirmação de deixar a reunião]
- (3) Clicar em cancel na caixa de diálogo [Preservation folder setting]

| ER | Edit           | Ver | Attendees | Communication@oard |
|----|----------------|-----|-----------|--------------------|
|    | File Transfer. |     |           |                    |

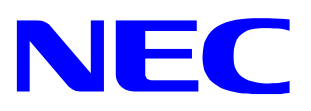

Av. Paulista, 2300 - 16º andar CEP: 01310-300 - São Paulo - SP www.nec.com.br